#### Showing and Hiding Results

| •                                     |      |      |    |
|---------------------------------------|------|------|----|
| Toggle Full Screen Mode               | )    | F    | 11 |
| Toggle Second Window                  | ж    | Û    | W  |
| Toggle Session/Arranger               | nent | View | -* |
| Toggle Device/Clip View               |      | Û    | -* |
| Hide/Show Detail View                 | ж    | r    | L  |
| Toggle Hot-Swap Mode                  |      |      | Q  |
| Toggle DrumRack/last-<br>selected Pad |      |      | D  |
| Hide/Show Info View                   |      | Î    | ?  |
| Hide/Show Browser                     | ж    | r    | В  |
| Hide/Show Overview                    | ж    | r    | 0  |
| Hide/Show In/Out                      | ж    | r    | I  |
| Hide/Show Sends                       | ж    | r    | S  |
| Hide/Show Mixer                       | ж    | r    | M  |
| Open the Preferences                  |      | ж    | ,  |
| Close Window/Dialog                   |      | E    | SC |

### **Adjusting Values**

| Decrement/Increment           | Ť   |
|-------------------------------|-----|
| Finer Resolution for Dragging | ж   |
| Return to Default             | Ø   |
| Go to Next Field              | ,   |
| Abort Value Entry             | ESC |
| Confirm Value Entry           | ų   |

### Browsing

| Load Selected Item fromBrowser |   | Ļ |
|--------------------------------|---|---|
| Preview Selected File          | Û | Ļ |
| Search in Browser              | ж | F |

### Transport

| Play from Start Marker/Stop       | SPACE |
|-----------------------------------|-------|
| Continue Play<br>from StopPoint   | SPACE |
| Play Arrangement<br>ViewSelection | SPACE |
| Record                            | F9    |
| Back to Arrangement               | F10   |
| Activate/Deactivate Track 1       | F1    |
| Activate/Deactivate Track 2       | F2    |
| Activate/Deactivate Track 3       | F3    |

### Editing

| Сору       | ж | X |
|------------|---|---|
| Cut        | ж | C |
| Paste      | ж | V |
| Duplicate  | ж | D |
| Delete     |   | ⊲ |
| Undo       | ж | Ζ |
| Redo       | ж | Y |
| Rename     | ж | R |
| Select all | ж | A |

### Session view Commands

| Launch Selected Clip/Slot    |   |     | Ļ |
|------------------------------|---|-----|---|
| Select all Clips/Slots       |   | ж   | A |
| Add/Remove Stop Button       |   | ж   | E |
| Insert MIDI clip             | ж | Û   | M |
| Insert Scene                 |   | ж   | I |
| Insert Captured Scene        | ж | Û   | I |
| Drop Browser Clips as aScene |   | . [ | ж |

## Arrangement View Commands

| Split Clip at Selection             | Ж | E |
|-------------------------------------|---|---|
| Consolidate<br>Selection intoClip   | ж | J |
| Create Fade/Crossfade #             | r | F |
| Loop Selection                      | ж | L |
| Insert Silence                      | ж | I |
| Pan Left/Right of Selection         | ж | r |
| Scroll Display<br>to FollowPlayback | Û | F |

### Commands for Tracks

| Insert Audio Track      |       | ж     | Т |
|-------------------------|-------|-------|---|
| Insert MIDI Track       | ж     | Û     | T |
| Insert Return Track     | ж     | r     | T |
| Rename Selected Track   |       | ж     | R |
| While Renaming, Go to n | iext7 | Frack | ⇒ |
| Group Selected Tracks   |       | ж     | G |
| Ungroup Tracks          | ж     | Û     | G |
| Hide Grouped Tracks     |       |       | - |
| Add Device from Browse  | r     |       | ч |

### Commands for Breakpoint Envelopes

| Finer Resolution for Dragging      | Ж |
|------------------------------------|---|
| Enable Dragging OverBreakpoints    | Û |
| Create Curved<br>AutomationSegment | r |

# Key/Mini Map Mode and the Computer Keyboard

| Toggle MIDI Map Mode      |   | ж | M |
|---------------------------|---|---|---|
| Toggle Key Map Mode       |   | ж | K |
| Computer<br>MIDI Keyboard | ж | Û | K |

# Zooming, Display and Selection

| Follow (Auto-Scroll)        | ж | Û | F |
|-----------------------------|---|---|---|
| Pan Left/Right of Selection |   | ж | r |

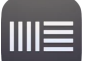

### Clip view Sample Display

| Quantize                            |   | ж | U |
|-------------------------------------|---|---|---|
| Quantize Settings                   | ж | Û | U |
| Insert Warp Marker                  |   | ж | I |
| Scroll Display<br>to FollowPlayback | ж | Û | F |

### **Clip View MIDI Editor**

| Quantize                            | жU        |
|-------------------------------------|-----------|
| Quantize Settings                   | жî        |
| Scroll Editor Vertically            | PAGE UP   |
| Scroll Editor Vertically            | PAGE DOWN |
| Scroll Editor<br>Horizontally       | Î PAGE UP |
| Scroll Editor<br>Horizontally       | PAGE DOWN |
| Scroll Display<br>to FollowPlayback | ۴ î F     |

### Grid Snapping And Drawing

| Toggle Draw Mode               |   | В |
|--------------------------------|---|---|
| Narrow Grid                    | ж | 1 |
| Widen Grid                     | ж | 2 |
| Triplet Grid                   | ж | 3 |
| Snap to Grid                   | ж | 4 |
| Fixed/Zoom-Adaptive Grid       | ж | 5 |
| Bypass Snapping While Dragging |   | ж |

#### **Global Quantization**

| Sixteenth-Note Quantization | ж | 6 |
|-----------------------------|---|---|
| Eighth-Note Quantization    | ж | 7 |
| Quarter-Note Quantization   | ж | 8 |
| 1-Bar Quantization          | ж | 9 |
| Quantization Off            | ж | 0 |

## Working with Sets and the Program

| New Live Set       |   | ж | N |
|--------------------|---|---|---|
| Open Live Set      |   | ж | 0 |
| Save Live Set      |   | ж | S |
| Save Live Set As   | ж | Û | S |
| Quit Live          |   | ж | Q |
| Hide Live          |   | ж | H |
| Export Audio/Video | ж | Û | R |
| Export MIDI file   | ж | Û | E |

## Working with Plug-Ins and Devices

| Show/Hide Plug-<br>In Windows                     | ж      | r  | P |
|---------------------------------------------------|--------|----|---|
| Open Second/MultipleW<br>with Plug-In Edit Button | 'indov | vs | Ж |
| Group/Ungroup Devices                             |        | ж  | G |
| Load Selected<br>Device From Browser              |        |    | Ļ |

#### Pie Menu for Ableton Live

Work faster with a customized radial menu for Ableton Live. Add whatever shortcut you want!

Download at www.pie-menu.com

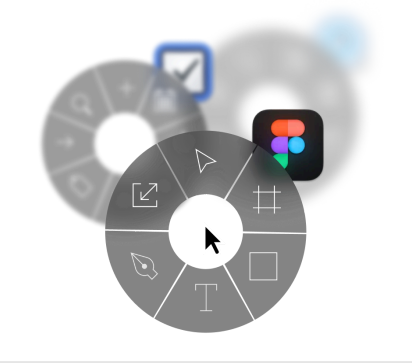

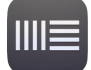